## 查看或修改与学费关联银行卡的方法

- 1、访问财务处网站(http://hdcw.ouc.edu.cn)
- 2、点击"财务办公平台"并登录
- 注: 平台首次登录请先完善手机号再使用

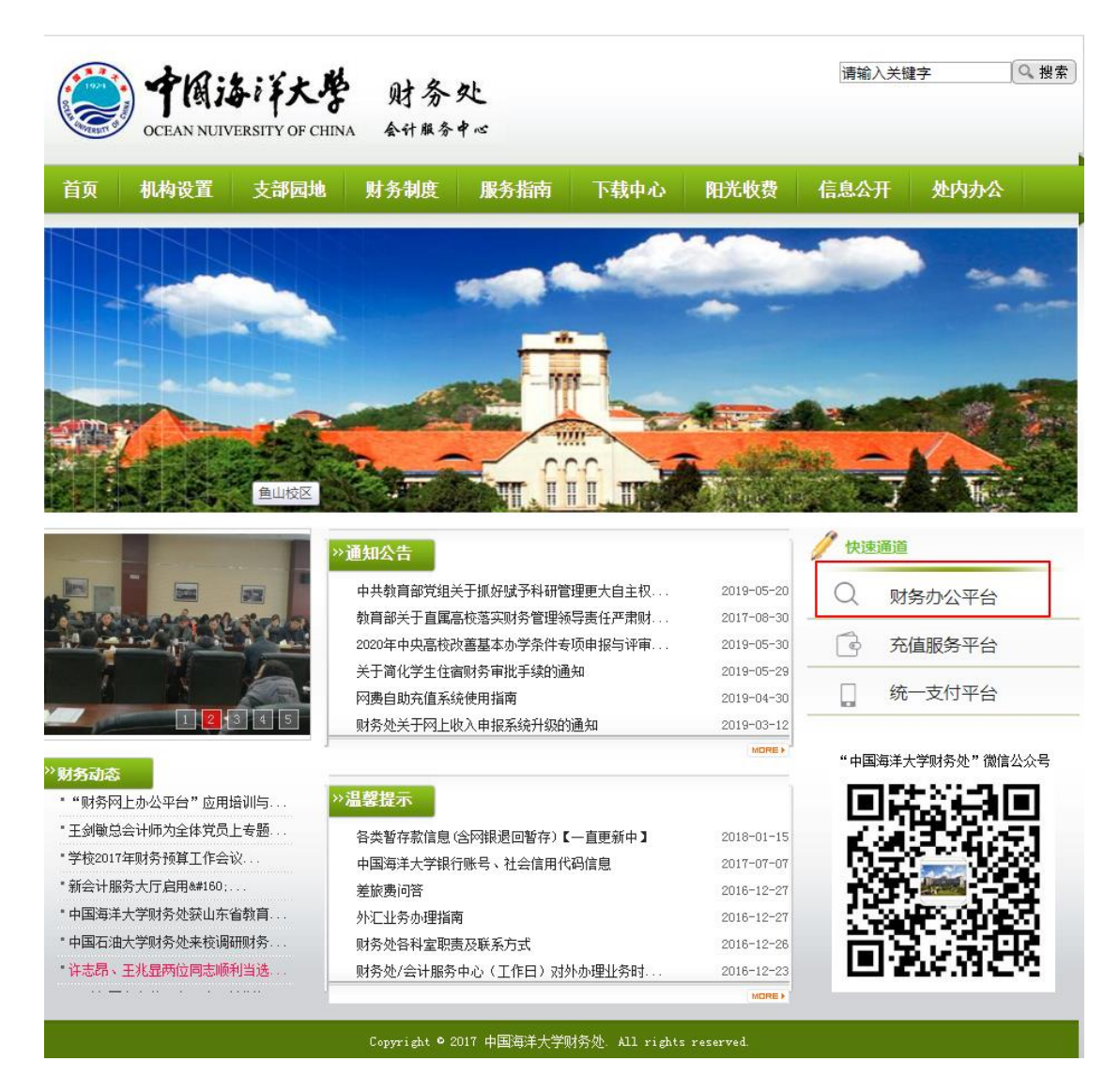

3、点击"卡号维护",查看或修改银行卡号

| CEAN LINUES | 「大学 <b>财务网</b><br>Financial                               | 】 <b>上综合服务<sup>。</sup></b><br>Online System | Fe Contraction |  |
|-------------|-----------------------------------------------------------|---------------------------------------------|----------------|--|
| • 系统简明使用手册  |                                                           | 2019年06月04日                                 | 日,星期二 退出       |  |
|             | <ul> <li>         ・・・・・・・・・・・・・・・・・・・・・・・・・・・・・</li></ul> |                                             |                |  |
| 5.          | 银行信息 [卡号维护]                                               | 负责人操作                                       | 联系方式 [修改]      |  |
| 1           | 证件号码:011                                                  | 单据物流跟踪                                      | 手机号码:          |  |
|             | 工资卡号: 1010100000000000000000000000000000000               |                                             | 电子邮箱:          |  |

4、填写"新账号"并点击"保存新账号"修改银行卡号

注: (1) 2018 级及以后研究生(含)请填写建行银行借记卡;

(2) 其余学生请填写中国银行借记卡

| 中国海洋大学<br>OCEAN UNIVERSITY OF CHINA<br>网上财务综合信息系统 一 个人信息 |          |
|----------------------------------------------------------|----------|
| 个人信息 Ge Ren Xin Xi                                       | 工作证号/学号: |
| 注:中国银行卡 Zhong Guo Yin Hang Ka                            |          |
| 请录入一张中国银行卡,此卡作为校内财务活动的主要介质,用于代发工资/奖助学;                   | 金及代扣学费等。 |
| 原账号 76 新账号:                                              | 保存新账号    |